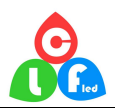

# **Product Specification**

## CL-404R controller

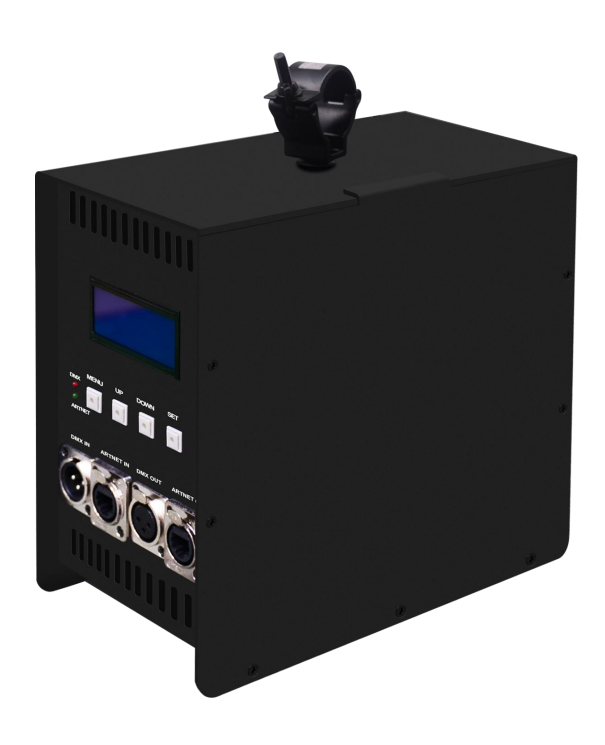

Address: 608# huiyi bussiness center, No 9 zhongxin Road, dalang,longhua new district,shenzhen,China. Whatsapp: 0086 13632561121 E-mail: <u>szclfled@gmail.com</u> Website: www.clfled.com

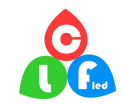

## **Product name: 4 ports controller(Built-in power supply)**

## Product mode: CL-404R

**Overview:** Based on the ARTNET protocol Ethernet network driver, the controller can convert the network data packets in the ARTNET protocol into standard DMX512 data or SPI data. The controller has three control modes: ARTNET, SD card and pixel ring, which can perform effect recording and can be used offline; it has 4 output ports, and each port support 680 pixels. This product can be widely used in stage performance lighting control system, stage performance, bar lighting and other occasions, and it is more convenient to use with our pixel tube.

## **Product picture:**

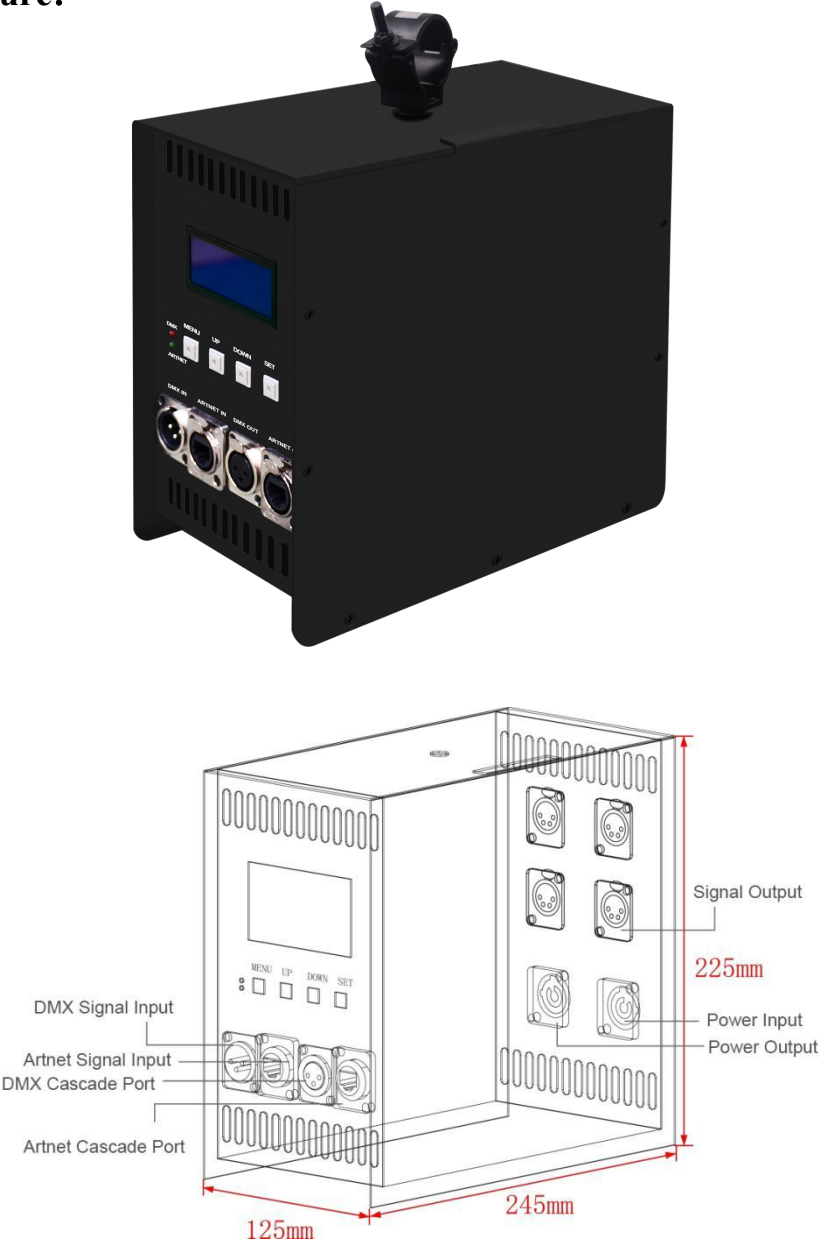

Address: 608# huiyi bussiness center, No 9 zhongxin Road, Whatsapp: 0086 13632561121 E-mail: <u>szclfled@gmail.com</u>

dalang,longhua new district,shenzhen,China. Website: www.clfled.com

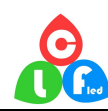

## **Product features:**

- ≻ Input Voltage: AC110–220V
- 4ports output, each port 680 pixels;  $\triangleright$
- $\triangleright$ Three signal modes, ARTNET mode, SD card mode and ring mode;
- The independent ring mode can control the unique pixel ring;  $\triangleright$
- $\triangleright$ Support recording effect, it can record 31 different lighting effect, support offline control;
- Built-in power supply, simple wiring, easy to use;  $\triangleright$

## **Parameter list**

| Parameter             | Unit | Min   | Typical                      | Max   |  |
|-----------------------|------|-------|------------------------------|-------|--|
| Working voltage(AC)   | V    | 110   | 220                          | 220   |  |
| Power                 | W    | _     | —                            | 1000W |  |
| Output port           | PCS  | _     | 4                            | 4     |  |
| Output voltage (V)    | V    |       | 24                           | _     |  |
| Port loading points   | PIX  | 4*170 | _                            | 4*680 |  |
| Support IC type       |      |       | WS2811/SK6812/UCS1903/U      |       |  |
|                       |      |       | CS8903/UCS9812/ DMX512       |       |  |
| Supporting software   | _    |       | MAD-SHOW                     | _     |  |
|                       | _    |       | (MADRIX/MAD-MAPPER)          |       |  |
| Control mode          |      |       | ART-NET/DMX —                |       |  |
| Working mode          | _    | _     | Video bar/pixel ring/SD card | _     |  |
| Controller IP address |      | _     | 2.0.0.X                      | _     |  |
| Subnet mask           |      |       | 255.0.0.0                    | _     |  |
| Computer IP address   |      |       | 2.0.0.2                      | _     |  |
| cascaded units        | PCS  | _     | _                            | 64    |  |
| Product weight        | KG   |       | 3.5                          | _     |  |
| Product color         |      |       | Black                        | _     |  |
| Product material      |      |       | Aluminum                     | _     |  |
| Gross weight          | KG   |       | 4.1                          | _     |  |
| Product size(L*W*H)   | MM   |       | 245*225*125                  | _     |  |
| Packing size(L*W*H)   | MM   | _     | 380*335*200                  | _     |  |

Address: 608# huiyi bussiness center, No 9 zhongxin Road, dalang, longhua new district, shenzhen, China. Whatsapp: 0086 13632561121 E-mail: szclfled@gmail.com

Website: www.clfled.com

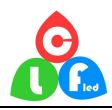

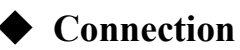

①connect controller input port

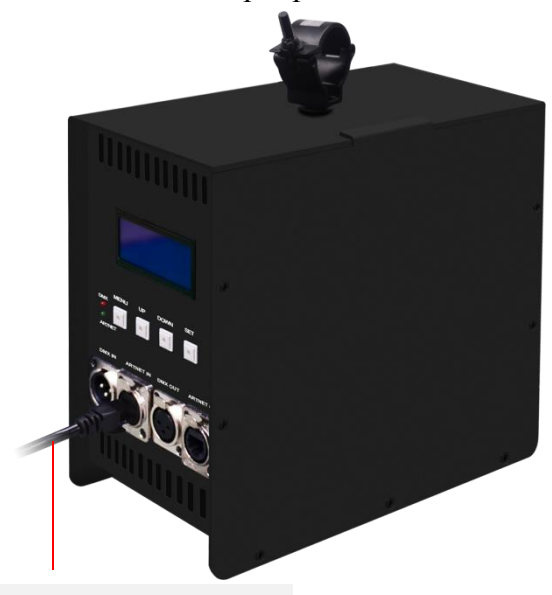

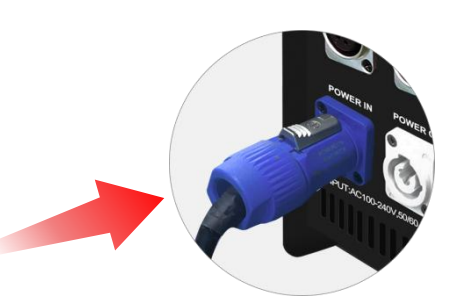

Power in (Blue color is power input)

The network cable connects the computer and the controller signal input port

②Connect lamps

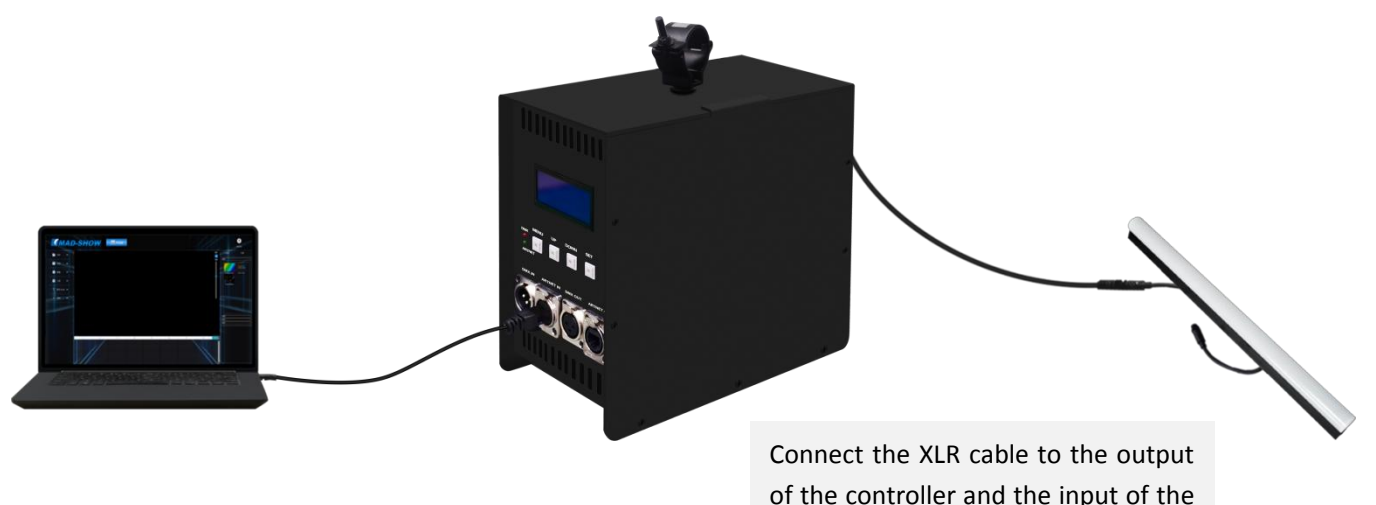

of the controller and the input of the tube

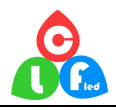

③Console connect controller

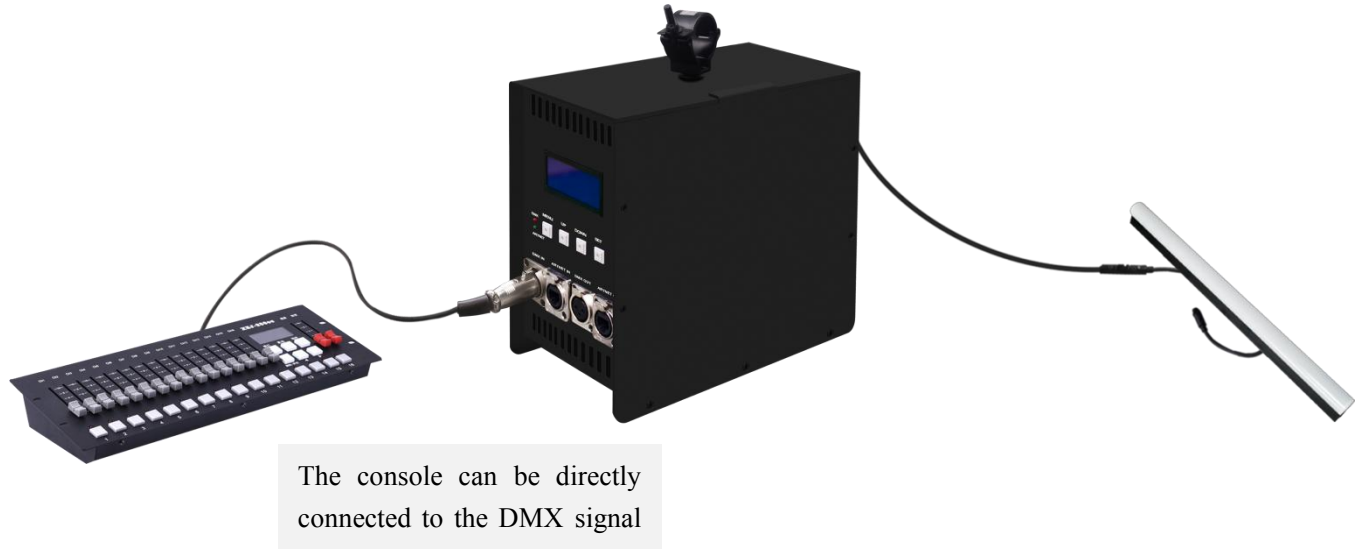

input port

## • Multiple units can be used in cascade

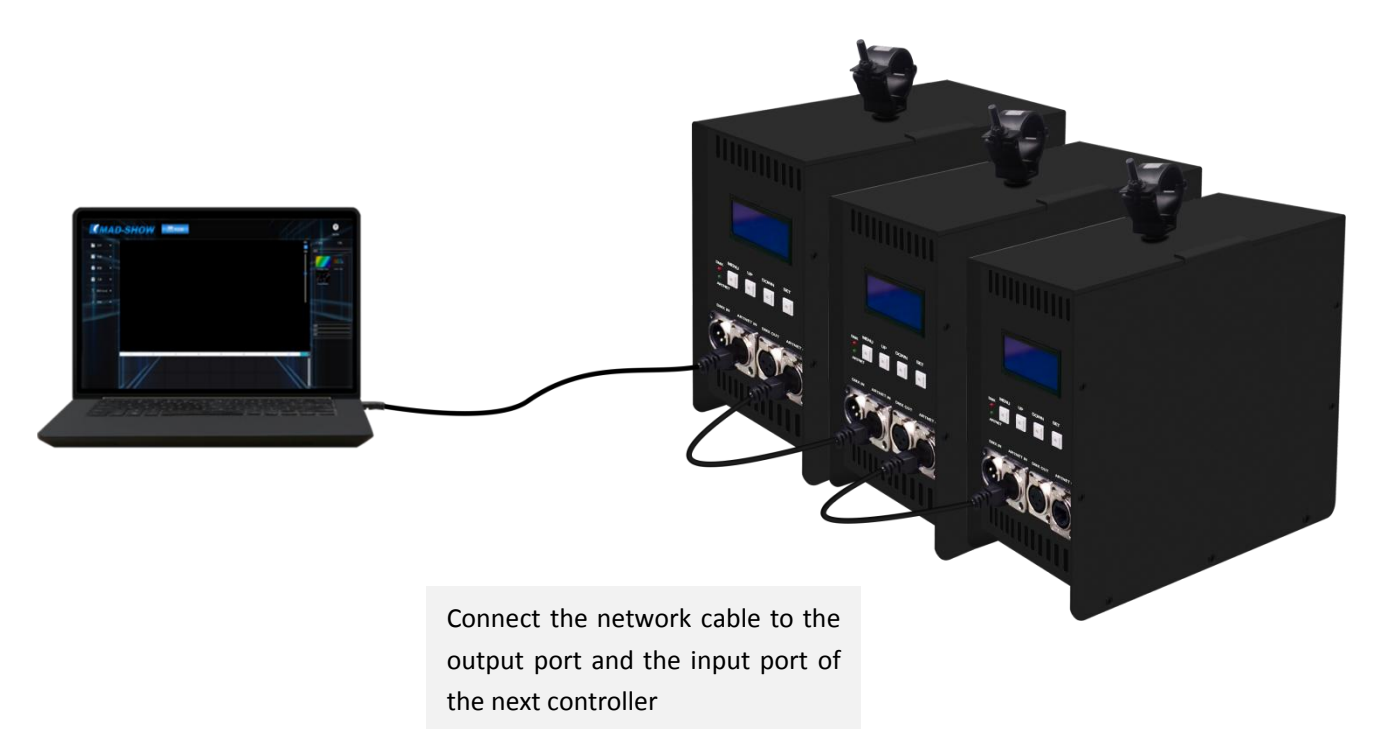

## Note: When multiple controllers are cascaded, each controller IP setting cannot be the same!

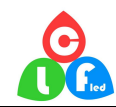

## Control mode

**ARTNET mode:** ①After the controller is powered on, it enters the "ART-NET" mode by default,long press "MENU" for 3 seconds to enter the parameter setting, and click "UP" or "DOWN" to select the parameter that needs to be modified:

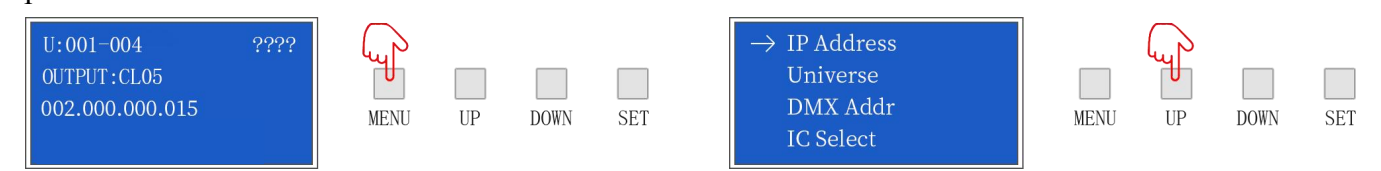

<sup>(2)</sup>Click "SET" to enter the parameter list to modify the parameters ("UP""DOWN" switch parameter values), click "SET" again to save, and long press "MENU" to return to the initial interface. The controller port output is an independent port output, one port maximum 680 pixels (IC UCS8903 has a maximum of 340 pixels).

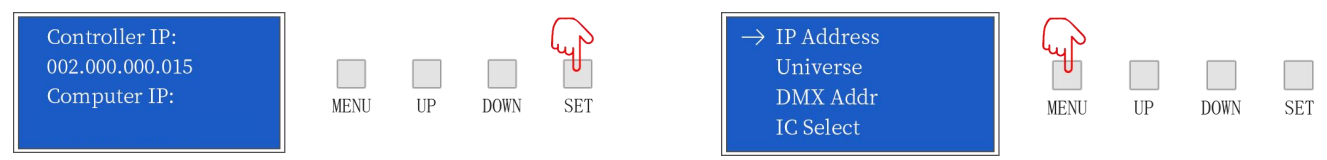

**SD card mode:** ①After the controller is powered on, it enters the "ART-NET" mode by default, and simultaneously presses "UP" and "DOWN" for 3 seconds to enter the SD card mode;

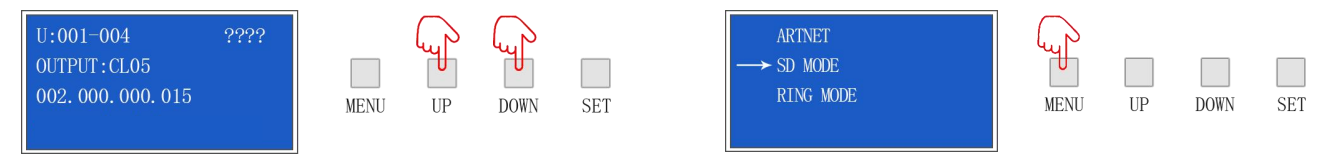

<sup>(2)</sup>Click "UP" or "DOWN" to switch the built-in effects; click "MENU" or "SET" to switch the effect speed; total 31 built-in effects can be selected; long press "UP" and "DOWN" for 3 seconds to exit the SD card model.

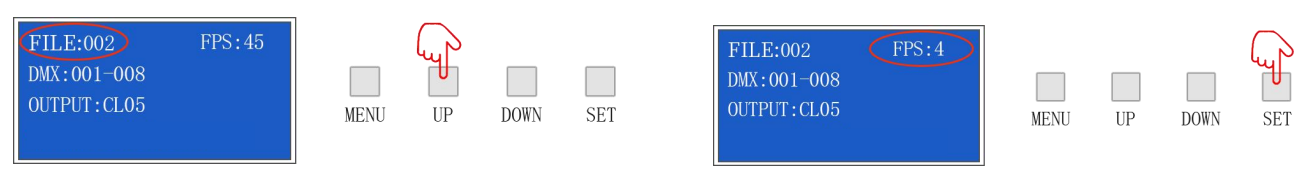

Address:608# huiyi bussiness center, No 9 zhongxin Road,dalang,longhua new district,shenzhen,China.Whatsapp:0086 13632561121E-mail: <a href="mailto:szclfled@gmail.com">szclfled@gmail.com</a>Website: www.clfled.com

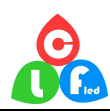

## • DMX Channel Table Description

| Channel | Name              | Figure  | Instructions                                                                                                    |  |
|---------|-------------------|---------|----------------------------------------------------------------------------------------------------|--|
| 1       | Mode<br>selection | 000-247 | Call internal 31 effects (one effect for every 8 addresses, and 0-7 for SD card effect 1)                                                  |  |
|         |                   | 248-255 | Switch to ART_NET mode                                                                                                    |  |
| 2       | Speed             | 000-255 | 0 is the slowest speed, 255 is the fastest speed, SD card mode is valid                                                                    |  |
| 3       | Brightness        | 000-255 | 0 is the brightness off, 255 is the brightest, SD card mode is valid                                                                       |  |
| 4       | R- mask           | 000-255 | Subtract red from the effect. 000 is the original effect, and 255 means subtract all red from the effect                                   |  |
| 5       | G-mask            | 000-255 | Subtract green from the effect. 000 is the original effect, and 255 is subtracting all green from the effect                               |  |
| 6       | B-mask            | 000-255 | Subtract the blue in the effect. 000 is the original effect. 255 means subtract all the blue in the effect                                 |  |
|         | invalid           | 000-007 |                                                                                                    |  |
| 7       | Normally<br>on    | 008-015 | Constant bright white, color selection by mask (brightness, mask channel available)                                                        |  |
|         | stroboscopi<br>c  | 016-255 | The higher the value, the faster the strobe (speed, brightnes<br>mask channel is effective)                                                |  |
| 8       | invalid           | 000-200 |                                                                                                    |  |
|         | Record            | 201-255 | When the value of channel 4.5.6 is 255, the recording is valid<br>and the ART_NET effect is recorded to the file specified by<br>channel 1 |  |

**Ring mode:** ①After the controller is powered on, it enters the "ART-NET" mode by default. At the same time, long press "UP" and "DOWN" for 3 seconds to enter the mode option, click "DOWN" to select the RING mode, and long press "MENU" to enter the RING mode;

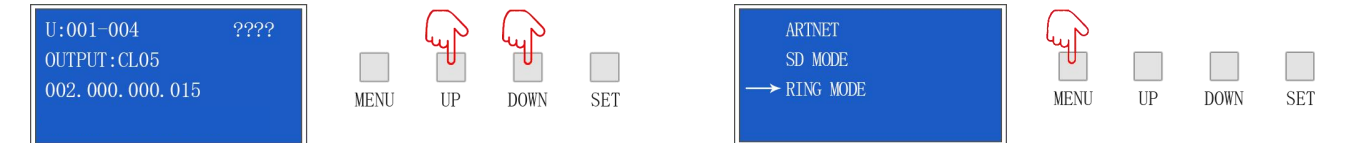

DMX MODE\_XLR is the external console mode; DMX MODE\_RJ45 is the software analog console mode; ARTNET RING is the software control mode; select the corresponding control mode, click "SET" to save, the interface returns to the mode option, and then long press "MENU" to complete the setting .

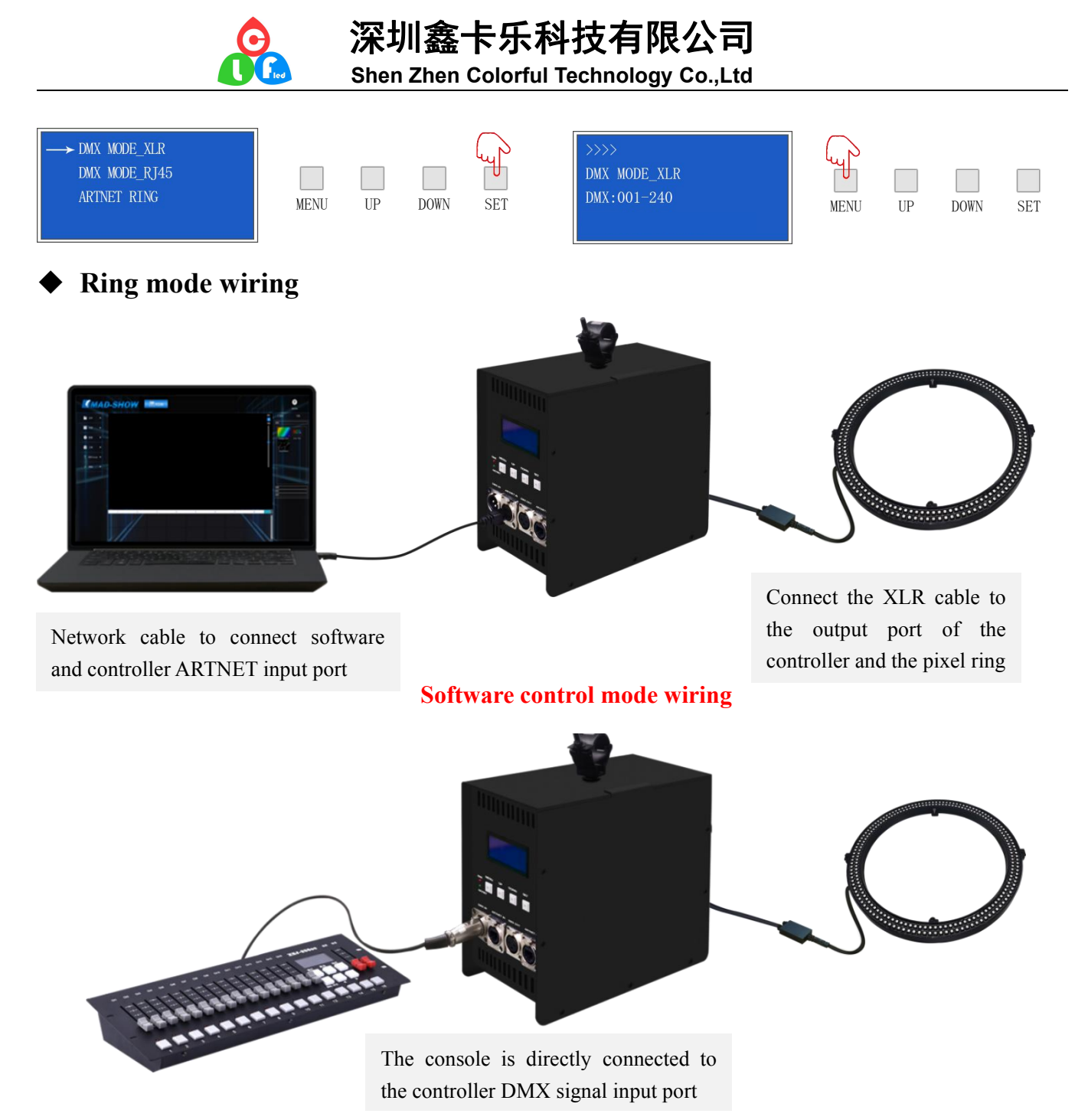

**Console control mode wiring** 

## **Corresponding DMX channel function description**

| Channel | Name       | Figure  | Description                     |
|---------|------------|---------|---------------------------------|
| 1       | Brightness | 000-255 | Top total brightness adjustment |
| 2       | Red        | 000-255 | Top red brightness adjustment   |
| 3       | Green      | 000-255 | Top green brightness adjustment |
| 4       | Blue       | 000-255 | Top blue brightness adjustment  |
| 5       | Effect     | 000-255 | 64 effects evenly distributed   |

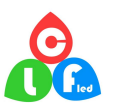

## 深圳鑫卡乐科技有限公司

Shen Zhen Colorful Technology Co.,Ltd

| 6  | Speed      | 000-255 | Adjust the speed of the effect. The larger the number, the faster the speed. |
|----|------------|---------|------------------------------------------------------------------------------|
| 7  | Flicker    | 000-255 | The top color flicker, the larger the number, the faster the flicker         |
| 8  | Angle      | 000-255 | Choose a playback angle                                                      |
| 9  | Brightness | 000-255 | Bottom total brightness adjustment                                           |
| 10 | Red        | 000-255 | Bottom red brightness adjustment                                             |
| 11 | Green      | 000-255 | Bottom green brightness adjustment                                           |
| 12 | Blue       | 000-255 | Bottom blue brightness adjustment                                            |

## ♦ Application

- 1. Stage performance;
- 2. The site of the product/press conference;
- 3. Concert lighting control;
- 4. Bar and KTV lighting control

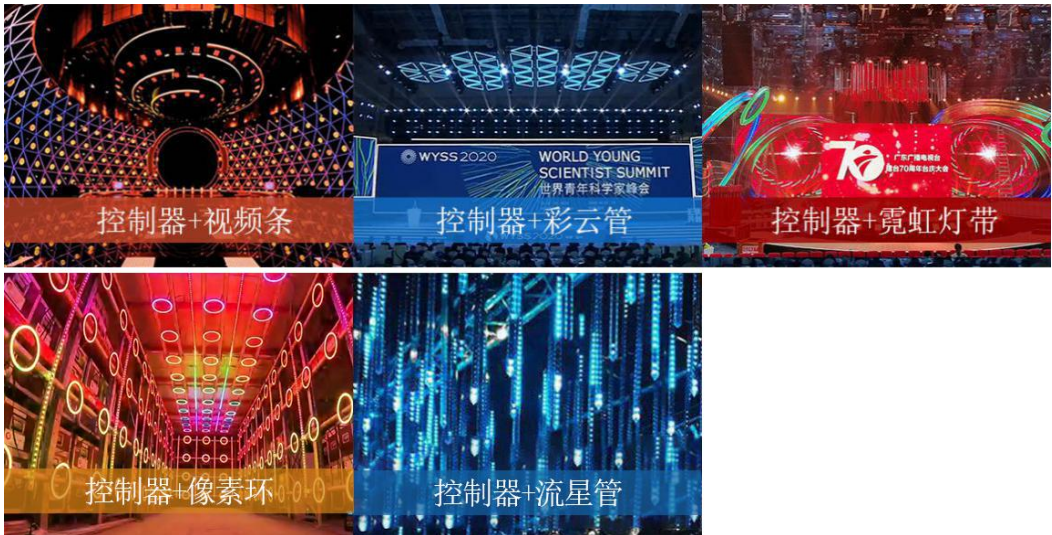

## Common problems

## (1) Question: After the wiring is completed, the controller cannot be connected?

Answer: Check whether the wiring is correct and whether the plug is loose; after confirming that the connection is correct, check whether the controller computer IP (Computer IP) is consistent with the subnet mask. The corresponding computer IP and subnet mask are as follows:

IP:002.000.000.002 Subnet mask will be 255.000.000.000 IP:192.168.001.001 Subnet mask will be 255.255.255.000

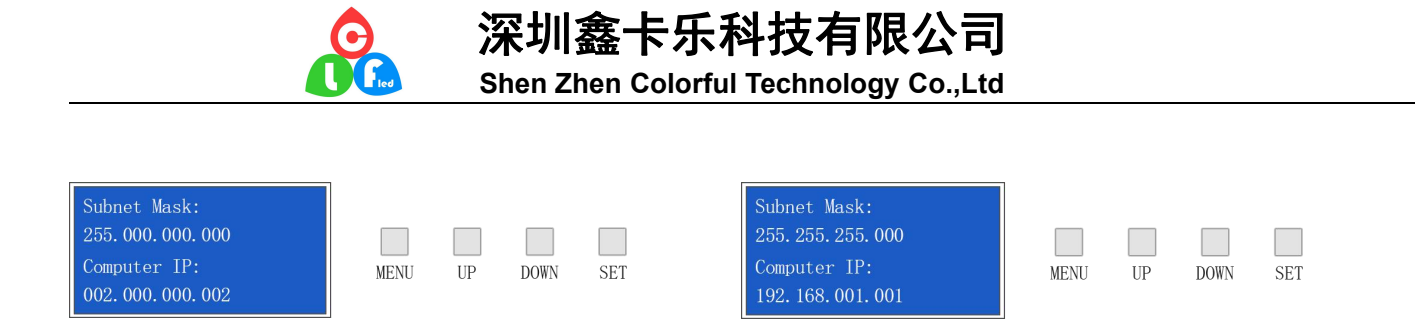

#### (2) Question: The controller is connected, but only the first lamp lights up? (Controller IC model setting)

Answer: Check if the controller IC settings are correct.

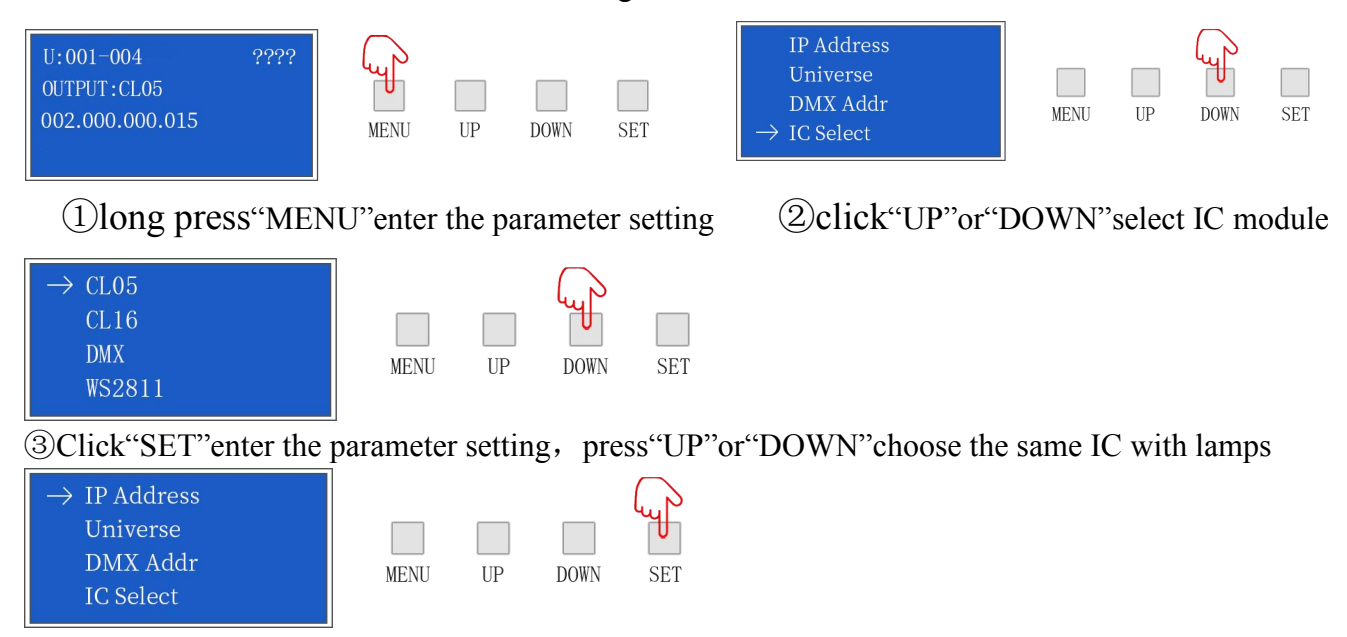

(4) press "SET" to save the setting, check whether the lamp is work normally, long press "MENU" to return to the initial interface.

#### (3) Question: The lighting effect is inconsistent with the playback order?(Controller channel order

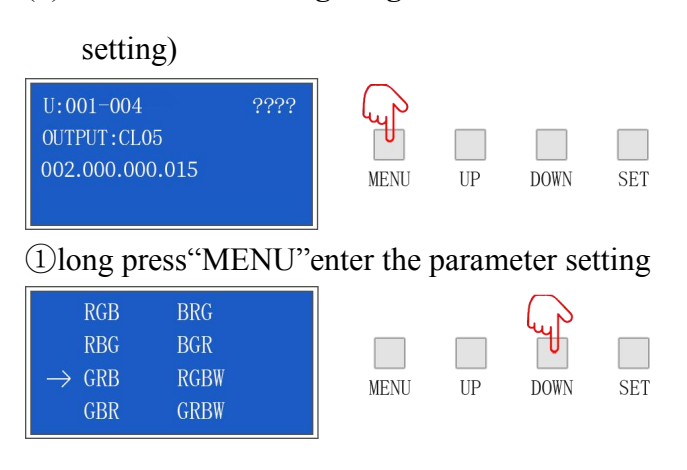

| IC Select<br>Pixel      |      |    | Ly b |     |
|-------------------------|------|----|------|-----|
| LED/Pixel<br>→ Channels | MENU | UP | DOWN | SET |

### ②click"UP"or"DOWN"choose channel order

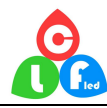

(3)click"SET"enter the parameter setting, press"UP"or"DOWN"choose the same channel order with

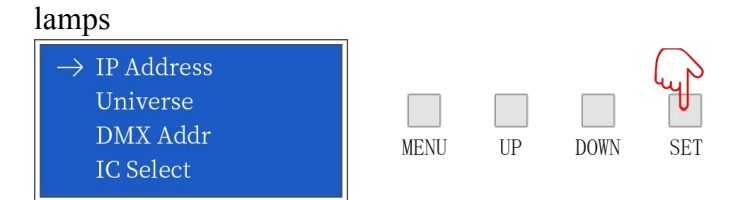

(4) click "SET" save setting, check whether the lamp is work normally, long press "MENU" to return to the initial interface.

Setting other parameters of the controller, please refer to the above steps

## Question: After the controllers are cascaded, some controllers have no signal? (Controller

## **Computer IP, Universe settings)**

Answer: Check whether the wiring is correct and whether the plug is loose; check the computer IP

(Computer IP) of each controller when the connection is correct. When multiple controllers are cascaded,

the computer IP of each controller cannot be the same.

### After the controllers are cascaded, the playback effect of each controller is the same?

When multiple controllers are cascaded, each controller space (Universe) should be added, for example,

the first one is 1-16, the second one is 17-32, and so on.

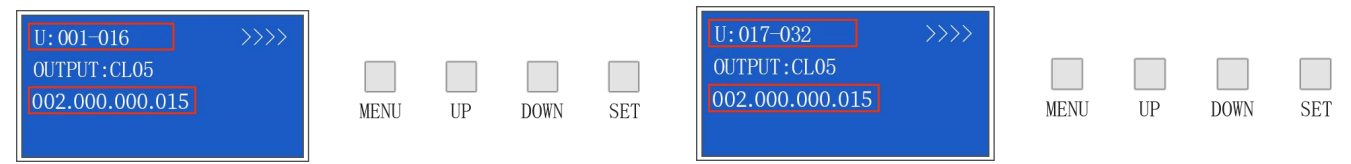

## Attention

- 1.Pay attention to the use environment and be waterproof and moisture-proof;
- 2. There is high voltage inside, non-professionals should not disassemble the machine,

otherwise the consequences will be at your own risk;

- 3. The company does not guarantee man-made damage and natural damage;
- 4.If any abnormality is found during use, please contact us;